### EPFL

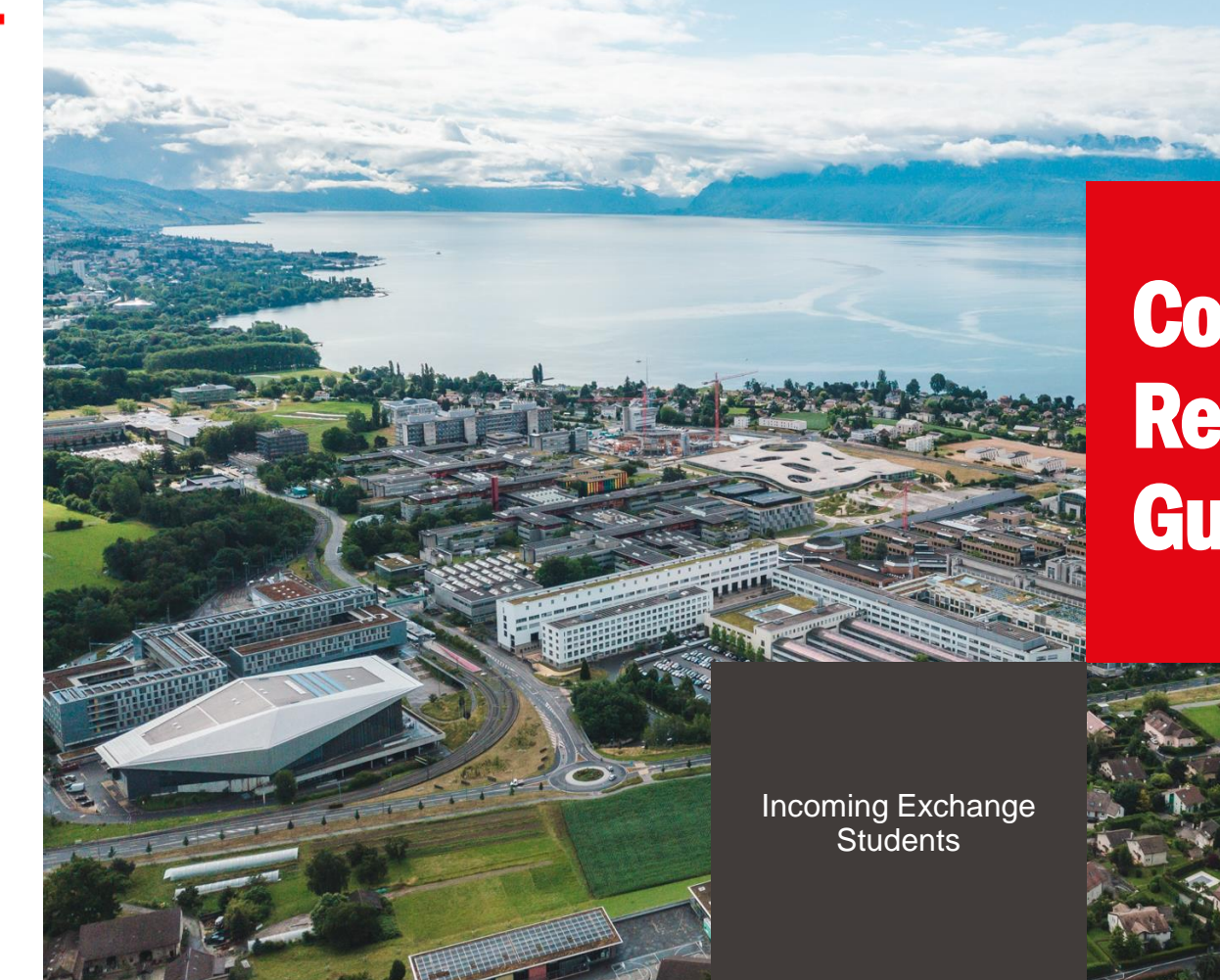

## Course Registration Guide

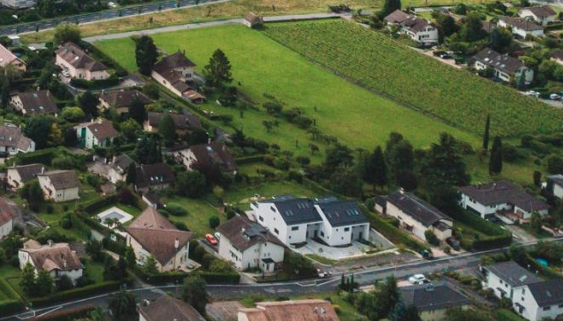

## EPFL Course registration guide

- This guide is intended for incoming exchange students who are studying at EPFL for one or two semesters, at the Bachelor or Master level.
- It will guide you through the process of registering for the semester (FRAC form) as well are registering for courses and/or for a semester project.
- For any questions please contact our <u>student services desk</u>.

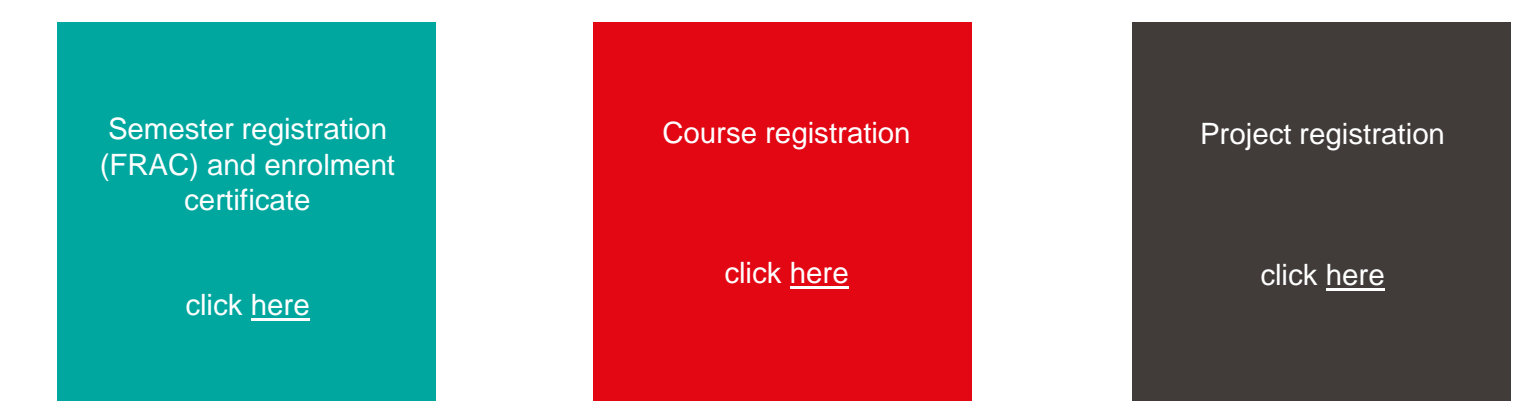

- Select the desired language of your student portal (English or French).
- The language that appears in light font is the one in use.

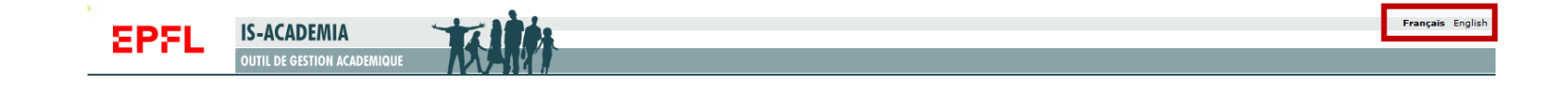

- Before registering for courses, you must first fill in the semester registration form called FRAC.
- It will take you less than 5 minutes to go through the 7 steps. If you are studying at EPFL for 2 semesters, you have to do this at the beginning of each semester.
- Log in IS-Academia with your EPFL credentials.
- Either click on the tab FRAC, or on the tab Home.

| Home FRAC Courses Courses boo | klets Results E | xams Language       | e Centre Pe                                                                                                    | rsonal Details | Projects | << Internshi | ps and Master Project in entreprise >>                                                                                                  |
|-------------------------------|-----------------|---------------------|----------------------------------------------------------------------------------------------------|----------------|----------|--------------|----------------------------------------------------------------------------------------------------|
| Courses                       | Horaires        | »                   | D.                                                                                                    | . Ph           |          | ?            | Useful links                                                                                                    |
|                               | © Refresh       | Export iCalenda     | r 就 Export                                                                                                    | Excel in Exp   | ort PDF  | .ist         | Academics Links Other Links                                                                                                    |
| No data to display            | Attention : les | horaires affichés p | Address changes<br>Academic registration form (FRAC)<br>Indicative feedback (BA/MA)<br>Print enrolment certificates<br>Reporting<br>Statement of results |                |          |              |                                                                                                    |
|                               |                 | Week star           | ting 01.05.2                                                                                                    | 023 to 07.05.  | .2023    | 6-           |                                                                                                    |
|                               | 8h<br>-<br>9h   | Tu                  | we                                                                                                    | In             | Fr       | Sa           |                                                                                                    |
|                               | 9h<br>-<br>10h  |                     |                                                                                                    |                |          |              |                                                                                                    |
|                               | 10h<br>-<br>11h |                     |                                                                                                    |                |          |              |                                                                                                    |
| st of students on the course  | 11h<br>-<br>12h |                     |                                                                                                    |                |          |              | Administration messages                                                                                                    |
|                               | 12h<br>-<br>13h |                     |                                                                                                    |                |          |              | Validate your FRAC                                                                                                    |
|                               | 13h<br>-<br>14h |                     |                                                                                                    |                |          |              | Please complete your academic<br>reregistration form (FRAC)for<br>the coming semester. Should you                                       |
|                               | 14h<br>-<br>15h |                     |                                                                                                    |                |          |              | request a major change that has<br>an impact on your study plan<br>and/or your semester invoice, the<br>Registrar's Office will have to |
|                               | 15h<br>-<br>16h |                     |                                                                                                    |                |          |              | validate the change, which can<br>take a few days. Do not wait until<br>the last minute to validate the<br>form! If you have already    |
|                               | 16h<br>-<br>17h |                     |                                                                                                    |                |          |              | completed the form, please reloa<br>the page.                                                                                           |

#### Step 1 – personal data

 Verify here your personal details and confirm if they are correct by selecting "I confirm this information is correct and up-to-date"

or let us know if you notice an error by selecting

"I have noticed an error in this entry".

 NB: fictitious data are used to serve as example

| LAC                                                     |                                                                                                    |  |  |  |  |  |  |  |  |  |  |  |  |
|---------------------------------------------------------|----------------------------------------------------------------------------------------------------|--|--|--|--|--|--|--|--|--|--|--|--|
| orm steps                                               | Personal data                                                                                                    |  |  |  |  |  |  |  |  |  |  |  |  |
| Personal data<br>Contact numbers and student<br>address | This information will be used for official documents such as your future diploma / degree / certificate, please make sure that they are correct. |  |  |  |  |  |  |  |  |  |  |  |  |
| Home address<br>Sending of transcripts                  | Legal Family Name Williamson                                                                                                    |  |  |  |  |  |  |  |  |  |  |  |  |
| Academic details                                        | Firstname Will                                                                                                    |  |  |  |  |  |  |  |  |  |  |  |  |
| Honor code                                              | Date of Birth 01.01.2000                                                                                                    |  |  |  |  |  |  |  |  |  |  |  |  |
|                                                         | Country of birth Spain                                                                                                    |  |  |  |  |  |  |  |  |  |  |  |  |
|                                                         | Place of birth Barcelona                                                                                                    |  |  |  |  |  |  |  |  |  |  |  |  |
|                                                         | Sex Male                                                                                                    |  |  |  |  |  |  |  |  |  |  |  |  |
|                                                         | Nationality United Kingdom                                                                                                    |  |  |  |  |  |  |  |  |  |  |  |  |
|                                                         | SCIPER number 364997                                                                                                    |  |  |  |  |  |  |  |  |  |  |  |  |
|                                                         | Swiss higher education number                                                                                                    |  |  |  |  |  |  |  |  |  |  |  |  |
|                                                         | New AVS number                                                                                                    |  |  |  |  |  |  |  |  |  |  |  |  |
|                                                         | <ul> <li>I confirm this information is correct and up-to-date</li> <li>○ I have noticed an error in this entry</li> </ul>                        |  |  |  |  |  |  |  |  |  |  |  |  |

5

Step 2 – Contact numbers and student address

- Enter your phone number, email address and the address where you are staying throughout your studies at EPFL.
- NB: If you don't know your Swiss student address yet, leave this field blank and complete it as soon as you know it.
- NB: fictitious data are used to serve as example

| ome FRAC                                            | Courses                  | Courses booklets | Results                  | Exams                  | Language Centre                           | Personal Details                              | Projects                    | <<               | Internships and Master Project in entreprise >>                               |
|-----------------------------------------------------|--------------------------|------------------|--------------------------|------------------------|-------------------------------------------|-----------------------------------------------|-----------------------------|------------------|-------------------------------------------------------------------------------|
| FRAC                                                |                          |                  |                          |                        |                                           |                                               |                             |                  |                                                                               |
| Form steps                                          |                          | Cor              | ntact nun                | nbers aı               | nd student addr                           | ess                                           |                             |                  |                                                                               |
| 1. Personal da<br>2. Contact nu<br>student ad       | ta<br>mbers and<br>dress | d Gen            | eral mean                | is of com              | munication                                |                                               |                             |                  |                                                                               |
| 4. Sending of t                                     | ranscripts               |                  |                          |                        | Mobile ph                                 | one 0123456789                                |                             |                  |                                                                               |
| <ol> <li>Academic de</li> <li>Honor code</li> </ol> | etails                   |                  |                          |                        | EPFL e-                                   | mail                                          |                             |                  |                                                                               |
|                                                     |                          |                  |                          |                        | Private e-                                | mail                                          |                             |                  |                                                                               |
|                                                     |                          | This             | address m                | ay be use              | ed to contact you whe<br>regarding y      | en you are not reacl<br>our diploma). It will | hable throug<br>never be sh | h your<br>ared v | r EPFL address, or after the end of your studies (e.g., with any third party. |
|                                                     |                          | Stu              | dent addre               | 255                    |                                           |                                               |                             |                  |                                                                               |
|                                                     |                          | Add<br>Plea      | ress where<br>ise mentio | e you are<br>n only wi | physically during t<br>hat has to be chan | the semesters from<br>ged                     | m Monday t                  | o Frid           | ау                                                                            |
|                                                     |                          |                  |                          |                        | Соц                                       | ntrv                                          |                             |                  | ~                                                                             |

| Country     | <b>v</b>   |
|-------------|------------|
| Address     | <i>II.</i> |
| Postal Code |            |
| City        |            |
| Phone       |            |
|             |            |

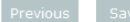

#### Step 3 – Home address

- The home address you had mentioned in your application form will be visible here.
- If you wish to make a change, you can update it by filling in the corresponding fields.
- NB: fictitious data are used to serve as example

| RAC                                                         |                                                                                                    |  |  |  |  |  |  |  |  |  |  |  |
|-------------------------------------------------------------|----------------------------------------------------------------------------------------------------|--|--|--|--|--|--|--|--|--|--|--|
| orm steps                                                   | Home address                                                                                                    |  |  |  |  |  |  |  |  |  |  |  |
| . Personal data<br>. Contact numbers and student<br>address | Address where we can contact you if you were not at your studying address, usually your parents' address.<br>Please mention only what has to be changed |  |  |  |  |  |  |  |  |  |  |  |
| Home address     Sending or transcripts                     | Country United Kingdom                                                                                                    |  |  |  |  |  |  |  |  |  |  |  |
| 5. Academic details<br>5. Honor code                        | Address London Street 1                                                                                                    |  |  |  |  |  |  |  |  |  |  |  |
|                                                             | Postal Code                                                                                                    |  |  |  |  |  |  |  |  |  |  |  |
|                                                             | City London                                                                                                    |  |  |  |  |  |  |  |  |  |  |  |
|                                                             | Phone 0123456789                                                                                                    |  |  |  |  |  |  |  |  |  |  |  |

Step 4 – Sending of transcripts

- Let us know to which address you would like us to send your transcript of records.
- This has to be a different address than the one where you reside during your studies at EPFL as the transcript of records is sent at the end of your exchange and you most likely won't be living there anymore.
- This address has to be your personal address.
- NB: fictitious data are used to serve as example

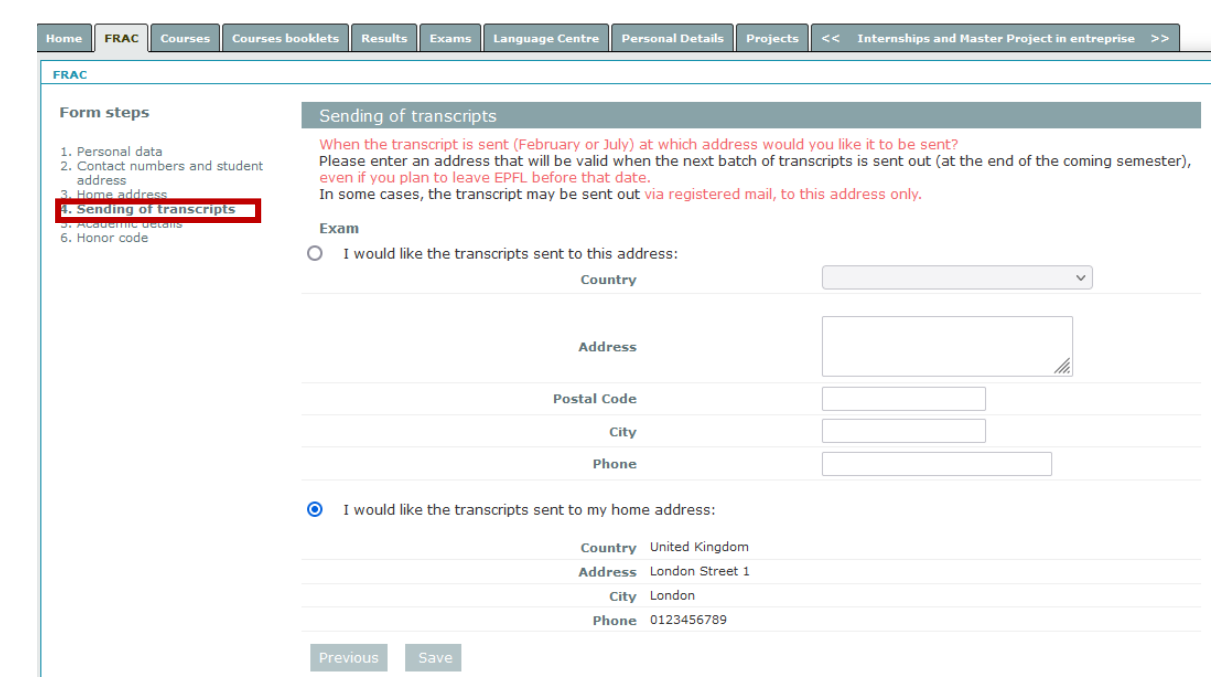

Step 5 – Academic details

- This page states in which section you are registered as well as the semester for which you are filling in the FRAC form.
- Please ignore the question about your status as this question is meant for regular EPFL students. Incoming exchange students always have the status "present".
- You can notify us in case you see any error in your EPFL registration, or if you want to withdraw from the exchange.

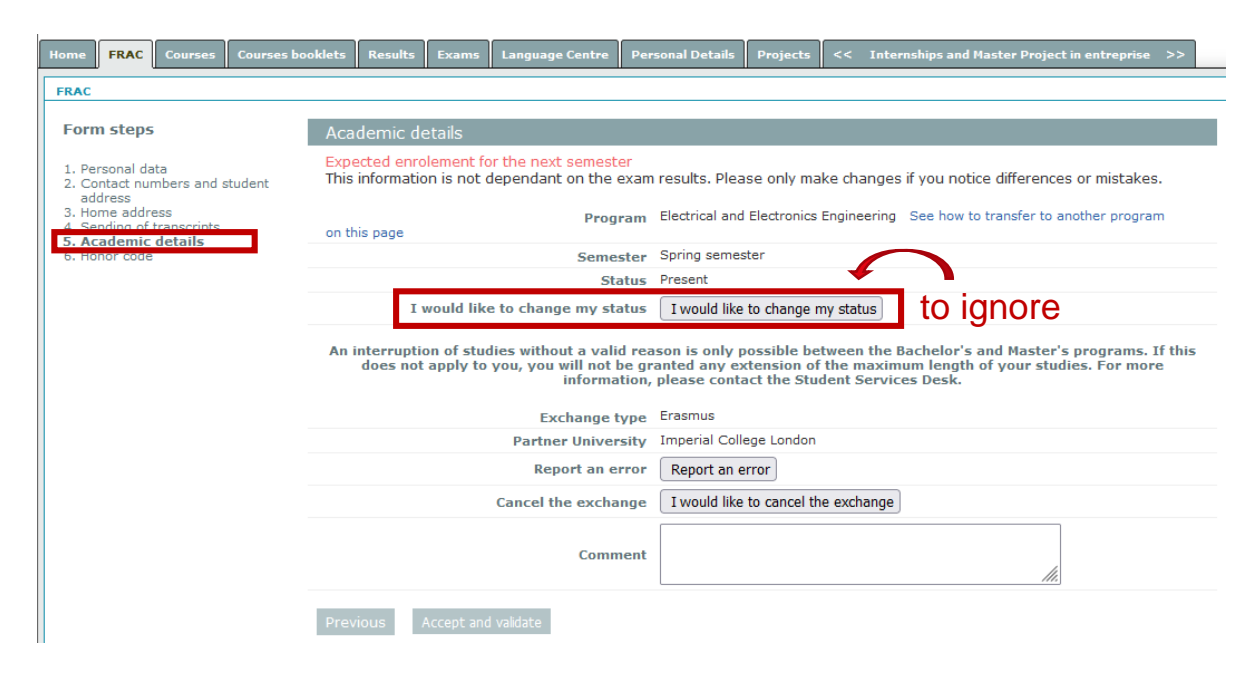

#### Step 6 – Honor code

 Finally, make sure you read the honor code which informs you about what is expected from students in terms of ethical behavior, and click on the button "accept and validate" to confirm the semester registration form.

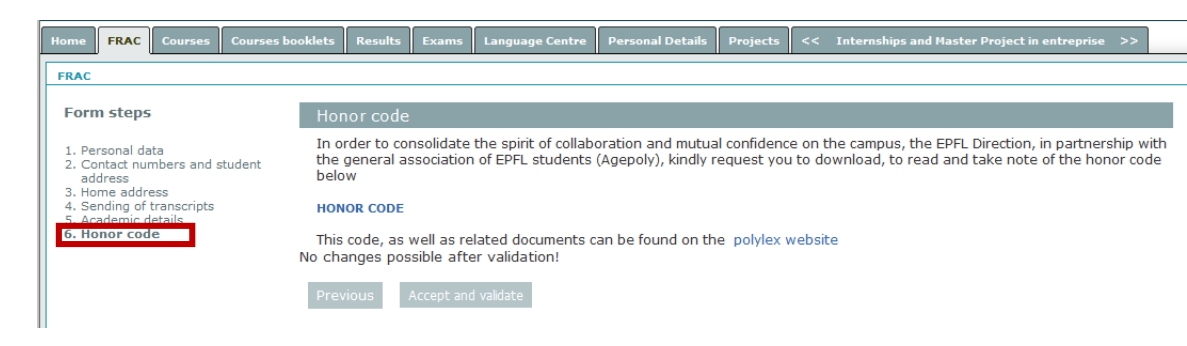

10

#### Step 7 – Invoice

- Your semester registration is now complete.
- As an exchange student you are exempted from paying the EPFL tuition fees therefore no invoice is visible on the screen.

| Home FRAC Courses Courses bo                                                                                                    | oklets Results Exams                                                                                                    | Language Centre                                                                         | Personal Details                                                                     | Projects                                                  | << Internships and Master Project in entreprise >>                                                                                                    |
|----------------------------------------------------------------------------------------------------|----------------------------------------------------------------------------------------------------|-----------------------------------------------------------------------------------------|--------------------------------------------------------------------------------------|-----------------------------------------------------------|----------------------------------------------------------------------------------------------------|
| FRAC                                                                                                    |                                                                                                    |                                                                                         |                                                                                      |                                                           |                                                                                                    |
| Form steps                                                                                                    | Invoice                                                                                                    |                                                                                         |                                                                                      |                                                           |                                                                                                    |
| Personal data     Contact numbers and student     address     Home address     Academic details     Academic details     Honer ode     Z. Invoice | Your form is complete. T<br>proof (at the Student S<br>etc.).<br>Should you have asked<br>the validation fro, the R<br>Previous | The new details wi<br>ervices Desk) shou<br>for changes that l<br>legistrar's Office to | Il be taken into acc<br>Ild you have asked<br>have an impact on<br>access course reg | ount withir<br>I for a chan<br>your study<br>jistration a | n a few days. Please do not forget to provide us with a<br>ige in your personal details (civil status, nationality,<br>/ plan and/or your semester invoice, you must wait for<br>nd/or the invoice. |

#### **Enrolment certificate**

- Once the FRAC form is complete, you can download your enrolment certificate for the semester. It is available either under Home or Personal Details.
- This enrolment certificate needs to be presented when you <u>apply for a residence</u> permit.
- If you are staying at EPFL for the full academic year, you will have to fill in the FRAC form again at the beginning of the second semester and you will obtain the corresponding enrolment certificate then.

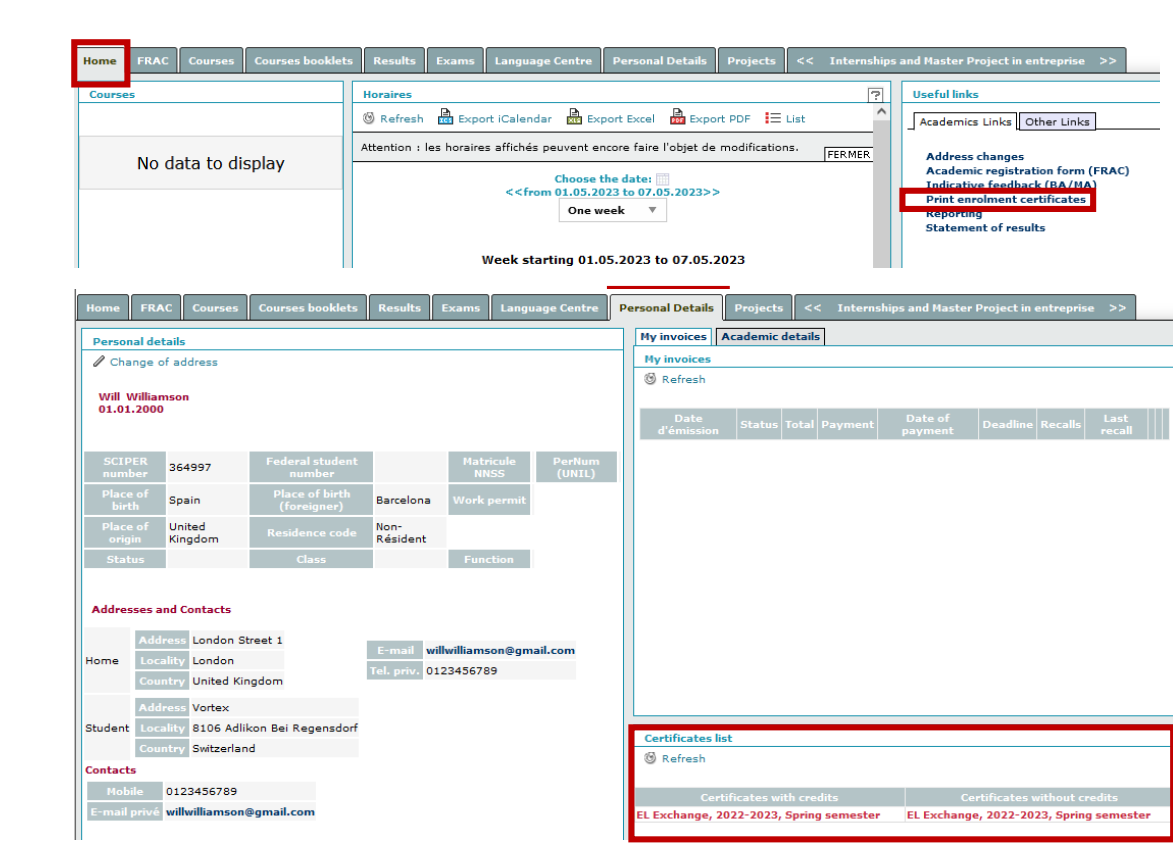

Example of enrolment certificate

EPFL

Educational Affairs Registrar's Office

Mr. Will Williamson

Lausanne, 5th May 2023

#### Enrolment certificate for the spring semester 2022-2023

The EPFL Registrars' Office, who is responsible for enrolment and admissions, certify that :

Mr. Will Williamson born on 1st January 2000

is enrolled as a student on exchange at Ecole Polytechnique Fédérale de Lausanne for the academic period as below :

Spring semester : starting on 20th February 2023 and ending on 31st August 2023.

Section: Electrical and Electronics Engineering . A semester of full time study is the equivalent of approximately 30 credits.

Head of Registrar's Office

Laurent Ramelet

13

- Click on the tab Course Registration
- NB: if you are registered in Architecture you will see here the list of studios. You cannot register for the studio on your own. The section will do it for you after you have submitted your list of choices and the selection has taken place.

| Home FRA     | C Cours     | es C     | ourses booklets                                                             | Course Registration                                              | Results                  | Language Centre                                    | Personal Details     | Projects        | <<           | Internships and Mas      |
|--------------|-------------|----------|-----------------------------------------------------------------------------|------------------------------------------------------------------|--------------------------|----------------------------------------------------|----------------------|-----------------|--------------|--------------------------|
| Registration | for course  | es and p | rojects                                                                     |                                                                  |                          |                                                    |                      |                 |              |                          |
| Save         | Export PD   | F 🕲      | Refresh                                                                     |                                                                  |                          |                                                    |                      |                 |              |                          |
|              |             |          |                                                                             |                                                                  |                          |                                                    |                      |                 |              |                          |
| 14th and 10  |             | f        |                                                                             |                                                                  |                          |                                                    |                      |                 |              | <i>( u</i> )             |
| generic      | title cour: | ses (by  | r faculty). You i                                                           | use click on the Ot                                              | ner subjec<br>ne subject | for every course ta                                | aken at UNIL . II    | nen choose      | e one c      | or the proposed          |
| After th     | e FRAC fo   | rm has   | s opened, you n                                                             | ay only register fo                                              | or subjects              | s for which early re                               | gistration is allow  | ved. You th     | en gel       | t a warning email a      |
| Please re    | member to   | egistra  | our registration (                                                          | "floppy disk" icon at t                                          | the top of th            | he nage). For external                             | students on an exc   | hange at FP     | EL nle       | ase look for your        |
| subjects     | and comple  | , suve , | your registration                                                           | hoppy disk foot de                                               | and top of a             | ne page). For external                             | students on an exe   | and inge at Er  | i Ly pici    | use look for your        |
|              | and compi   | ete you  | r study plan by cl                                                          | icking on the "Other s                                           | subjects" ico            | on.                                                |                      |                 |              |                          |
| Should y     | ou need he  | lp, plea | r study plan by cl<br>ise contact studer                                    | icking on the "Other s<br>ht.services@epfl.ch.                   | subjects" icc            | on.                                                |                      |                 |              |                          |
| Should y     | ou need he  | lp, plea | r study plan by cl<br>ise contact studer                                    | icking on the "Other's<br>ht.services@epfl.ch.                   | subjects" icc            | on.                                                |                      |                 |              |                          |
| Should y     | ou need he  | ip, plea | r study plan by cl<br>ise contact studer                                    | icking on the "Other s<br>nt.services@epfl.ch.                   | subjects" icc            | on.                                                |                      |                 |              |                          |
| Should y     | ou need he  | ip, plea | r study plan by cl<br>ise contact studer                                    | icking on the "Other s<br>ht.services@epfl.ch.                   | subjects" icc            | on.                                                |                      |                 |              |                          |
| Should y     | Lec         | turer(s) | Specialisation /                                                            | Icking on the "Other's<br>ht.services@epfl.ch.                   | Credit(s)                | Enrolment to cours                                 | course               | #/,n            | nax          | Remarques                |
| Should y     | Lec         | turer(s) | r study plan by cl<br>ise contact studer<br>Specialisation /<br>orientation | icking on the "Other's<br>at.services@epfl.ch.<br>Course<br>type | Credit(s)                | Enrolment to cours                                 | es Course<br>remark  | # / n<br>enroln | max<br>nents | Remarques                |
| Should y     |             | turer(s) | r study plan by cl<br>ise contact studer<br>Specialisation /<br>orientation | icking on the "Other's<br>it.services@epfl.ch.<br>Course<br>type | Credit(s)                | Enrolment to cours<br>2023-2024, Autum<br>semester | ses Course<br>remark | # / n<br>enroin | max<br>nents | Remarques<br>inscription |

Click on Other subjects

| iome FRAC                           | Courses Co                        | ourses booklets                                       | se Registration                          | Results                      | Language Centre Pe                                  | rsonal Details             | Projects <<           | Internships and Maste    |
|-------------------------------------|-----------------------------------|-------------------------------------------------------|------------------------------------------|------------------------------|-----------------------------------------------------|----------------------------|-----------------------|--------------------------|
| Registration for                    | ourses and p                      | rojects                                               |                                          |                              |                                                     |                            |                       |                          |
| 📕 Save 🛛 📠 Exp                      | ort PDF 🎯 I                       | Refresh                                               |                                          |                              |                                                     |                            |                       |                          |
|                                     |                                   |                                                       |                                          |                              |                                                     |                            |                       |                          |
| When regist                         | ering for UN                      | IL courses, please cli                                | ick on the "Otl                          | ner subjed                   | ts" icon and look for "Co                           | ours UNIL". Th             | en choose one o       | f the proposed           |
| generic title<br>After the FR       | <i>courses (by</i><br>AC form has | opened, you must r                                    | <i>egister for on</i><br>Ily register fo | e subject<br>r subject       | for every course taken<br>s for which early registi | at UNIL.<br>ation is allow | ed. You then get      | a warning email as       |
| soon as regu                        | ılar registra                     | tion is open.                                         |                                          | -                            |                                                     |                            | -                     | -                        |
| <ul> <li>Isubjects and d</li> </ul> | omplete vour                      | our registration ("floppy<br>study plan by clicking ( | on the "Other s                          | ne top of ti<br>ubiects" icc | ne page). For external stud<br>on.                  | ents on an exc             | nange at EPFL, plea   | ise look for your        |
| Should you ne                       | ed help, plea                     | se contact student.servi                              | ices@epfl.ch.                            |                              |                                                     |                            |                       |                          |
|                                     |                                   |                                                       |                                          |                              |                                                     |                            |                       |                          |
|                                     |                                   |                                                       |                                          |                              |                                                     |                            |                       |                          |
|                                     |                                   |                                                       |                                          |                              |                                                     |                            |                       |                          |
|                                     | Lecturer(s)                       | Specialisation /<br>orientation                       | Course<br>type                           | Credit(s)                    | Enrolment to courses                                | Course<br>remark           | # / max<br>enrolments | Remarques<br>inscription |
| Course                              |                                   |                                                       |                                          |                              | 2023-2024, Autumn<br>semester                       |                            |                       |                          |
| xchange study<br>Ian                |                                   |                                                       |                                          |                              | Other subjects 💌                                    |                            |                       |                          |
|                                     |                                   |                                                       |                                          |                              |                                                     |                            |                       |                          |

- Enter the code of the course you want to register for, as found on <u>the study plans</u>, (e.g. PHYS-300) and click on Search.
- Select the title of the course you want to register for. If you see several options but that the course code and the course title are identical, it means the course is offered in different sections. Choose the course from the section you are registered in.
- Similar classes use the same code (e.g. PHYS-101a, PHYS-101b), however they are usually taught by different professors or the language of the course may vary.
- You can also search for a course by the teacher's name or with a keyword using the symbol % before the keyword (e.g., "%biochem").
- NB: this pop-up window will appear in white in your student portal.

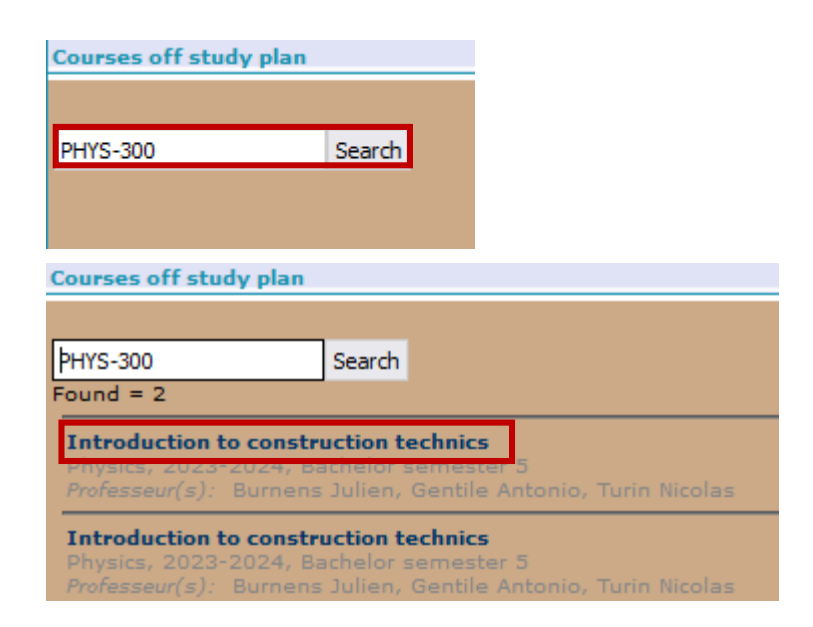

- Click on Save.
- The courses you have registered for will be listed in your exchange study plan as well as in the timetable.

| Но |                                                            | urses booklets Course R                             | egistration Re-                      |                                 |                |                                    |              | entreprise >>   |            |              |                  |               |        |                  |                                          |   |
|----|------------------------------------------------------------|-----------------------------------------------------|--------------------------------------|---------------------------------|----------------|------------------------------------|--------------|-----------------|------------|--------------|------------------|---------------|--------|------------------|------------------------------------------|---|
|    | enistration for courses and pro                            | viects                                              |                                      |                                 |                |                                    |              |                 |            | Semain       | e type           |               |        |                  |                                          | - |
| G  | Save 👼 Export PDF 🛞 R                                      | efresh                                              |                                      |                                 |                |                                    |              |                 |            | SIE Exc      | nange, 2023-2024 | 4, Autumn sem | ester  |                  |                                          |   |
| P  |                                                            |                                                     |                                      |                                 |                |                                    |              |                 |            |              | Mo               | D             | Ти     | We               | Th                                       |   |
|    | When registering for UNI<br>generic title courses (by      | courses, please click o<br>faculty). You must regis | on the "Other su<br>ster for one sub | ubjects" icon<br>biect for ever | and look f     | or "Cours UNIL".<br>taken at UNIL. | Then choos   | e one of the    | proposed   | 8h -<br>9h   |                  |               |        |                  |                                          |   |
|    | After the FRAC form has a<br>soon as regular registrat     | jects for whi                                       | ch early r                           | egistration is allo             | rning email as | 9h -                               |              |                 |            |              |                  |               |        |                  |                                          |   |
| ,  | Please remember to save yo<br>subjects and complete your s | o of the page).<br>s" icon.                         | For externa                          | al students on an e:            | ok for your    | 10h -                              |              |                 |            |              |                  |               |        |                  |                                          |   |
|    | Should you need help, please                               |                                                     |                                      |                                 |                | 11h                                |              |                 |            |              |                  |               |        |                  |                                          |   |
|    |                                                            |                                                     |                                      |                                 |                |                                    |              |                 |            |              |                  |               |        |                  |                                          |   |
|    |                                                            |                                                     |                                      |                                 |                |                                    |              |                 |            | 12h -        |                  |               |        |                  |                                          |   |
|    |                                                            | Lecturer(s)                                         | Specialisation /                     | / Course                        | Credit(s)      | Enrolment to                       | Course       | # / max         | Remarques  | 13h          |                  |               |        |                  |                                          |   |
|    | Course                                                     |                                                     | onencación                           | cype                            |                | 2023-2024,                         | Territoria ( | entonnenta      | macription | 13h -<br>14h |                  |               |        |                  | Introduction to construction<br>technics |   |
| Ex | change study plan                                          |                                                     |                                      |                                 |                | Other subjects                     |              |                 |            |              |                  |               |        |                  | BCH1113                                  |   |
|    | PHYS-300(a) - Introduction to<br>construction technics     | Burnens Julien, Gentile<br>Antonio, Turin Nicolas   |                                      | fac                             | 0              |                                    |              | 1 inscript.     |            | 14h -        |                  |               |        |                  | Introduction to construction             |   |
|    |                                                            |                                                     |                                      |                                 |                |                                    |              |                 |            | 15h          |                  |               |        |                  | BCH1113                                  |   |
|    |                                                            |                                                     |                                      |                                 |                |                                    |              |                 |            | 156 -        |                  |               |        |                  | Introduction to construction             |   |
|    |                                                            |                                                     |                                      |                                 |                |                                    |              |                 |            | 16h          |                  |               |        |                  | technics<br>BCH1113                      |   |
|    |                                                            |                                                     |                                      |                                 |                |                                    |              |                 |            | 16h -        |                  |               |        |                  |                                          |   |
|    |                                                            |                                                     |                                      |                                 |                |                                    |              |                 |            | 17h          |                  |               |        |                  |                                          |   |
|    |                                                            |                                                     |                                      |                                 |                |                                    |              |                 |            | 17h -<br>18h |                  |               |        |                  |                                          |   |
|    |                                                            |                                                     |                                      |                                 |                |                                    |              |                 |            | 18h -<br>19h |                  |               |        |                  |                                          |   |
| F  |                                                            |                                                     |                                      |                                 |                |                                    |              |                 |            |              |                  |               |        |                  |                                          |   |
| -  | ours inscrits                                              |                                                     |                                      |                                 |                |                                    |              |                 | ß          |              |                  |               | Lectur | e Exercises Labs |                                          |   |
|    | Course                                                     | Code                                                | Lecturer(                            | s)                              | Salle(         | s) Date et he                      | ures Pe      | ossible credits |            |              |                  |               | Projec |                  |                                          |   |
| Ir | troduction to construction techn                           | ics PHYS-300(a) Gentile A                           | ntonio, Turin Nico                   | olas, Burnens J                 | ulien BCH11    | 13 Thursday (13h1                  | 5 - 16h00)   |                 |            |              |                  |               |        |                  |                                          |   |

## **EPFL** Course registration - withdrawal

- To withdraw from a course, remove the check mark.
- Click on Save. This has to be done at the latest on the Friday of week 39 for the fall semester and on the Friday of week 9 for the spring semester. The dates can be found in the <u>academic</u> <u>calendar</u>.
- The course will no longer appear on the screen.

| R   | egistration for courses and pro                          | jects                                              |                                            |                          |                      |                                     |                  |                       |                          |
|-----|----------------------------------------------------------|----------------------------------------------------|--------------------------------------------|--------------------------|----------------------|-------------------------------------|------------------|-----------------------|--------------------------|
|     | Save 📴 Export PDF 🔞 Re                                   | fresh                                              |                                            |                          |                      |                                     |                  |                       |                          |
|     | When registering for UNIL<br>generic title courses (by f | courses, please click o<br>aculty). You must regis | on the "Other subje<br>ter for one subject | ects" icon<br>t for ever | and look<br>y course | for "Cours UNIL".<br>taken at UNIL. | Then choo        | se one of the         | proposed                 |
|     | After the FRAC form has o                                | pened, you may only r                              | egister for subjec                         | ts for whi               | ch early i           | registration is allo                | wed. You         | then get a wa         | rning email a            |
|     | soon as regular registrati                               | on is open.                                        |                                            |                          |                      |                                     |                  |                       |                          |
|     | Please remember to save you                              | r registration ("floppy dis                        | k" icon at the top of                      | the page).               | For extern           | al students on an e                 | change at        | EPFL, please loo      | k for your               |
| •   | subjects and complete your s                             | tudy plan by clicking on th                        | ne "Other subjects" in                     | con.                     |                      |                                     |                  |                       |                          |
|     | Should you need help, please                             | contact student.services(                          | @epfl.ch.                                  |                          |                      |                                     |                  |                       |                          |
|     |                                                          |                                                    |                                            |                          |                      |                                     |                  |                       |                          |
|     |                                                          |                                                    |                                            |                          |                      |                                     |                  |                       |                          |
|     |                                                          |                                                    |                                            |                          |                      |                                     |                  |                       |                          |
|     |                                                          |                                                    |                                            |                          |                      |                                     |                  |                       |                          |
|     |                                                          |                                                    |                                            |                          |                      |                                     |                  |                       |                          |
|     |                                                          | Lecturer(s)                                        | Specialisation /<br>orientation            | Course<br>type           | Credit(s)            | Enrolment to<br>courses             | Course<br>remark | # / max<br>enrolments | Remarques<br>inscription |
|     | Course                                                   |                                                    |                                            |                          |                      | 2023-2024,                          |                  |                       |                          |
|     |                                                          |                                                    |                                            |                          |                      | Autumn semester                     |                  |                       |                          |
|     |                                                          |                                                    |                                            |                          |                      |                                     |                  |                       |                          |
| Exc | hange study plan                                         |                                                    |                                            |                          |                      | Other subjects 🔽                    |                  |                       |                          |

| Exchange study plan                                    |                                                   |     |   | Other subjects |             |  |
|--------------------------------------------------------|---------------------------------------------------|-----|---|----------------|-------------|--|
| PHYS-300(a) - Introduction to<br>construction technics | Burnens Julien, Gentile<br>Antonio, Turin Nicolas | fac | 0 |                | 1 inscript. |  |

## **EPFL** Course registration – UNIL courses

- If you want to enroll in a course at Université de Lausanne (UNIL), you need to register at UNIL (see the procedure in the <u>booklet «Welcome to</u> <u>EPFL», page 7)</u>.
- You also have to register for the course in IS-Academia as the total number of credits obtained at UNIL will show on your EPFL transcipt of records (not the grades).
- Search for %UNIL in the study plan, then click on Search.
- Select the faculty in which the course is taught (e.g. Faculty of Business and Economics HEC).
   NB: select HEC I. If you register for a 2<sup>nd</sup> course, select HEC II.
- You will receive from UNIL a transcript of records with the grade and corresponding number of credits at the end of the semester.
- NB: this pop-up window will appear in white in your student portal.

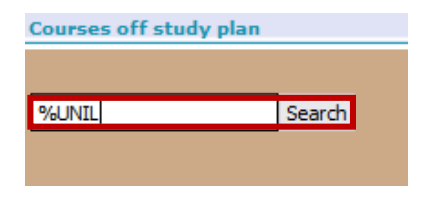

# Courses off study plan Professeur(s): Profs divers \* Credits obtained at UNIL - Faculty of Biology and Medicine (Autumn) Hors plans, 2023-2024, Autumn semester Professeur(s): Profs divers \* Credits obtained at UNIL - Faculty of Business and Economics HEC I(Autumn) Hors plans, 2023-2024, Autumn semester Professeur(s): Profs divers \* Credits obtained at UNIL - Faculty of Business and Economics HEC II (Autumn) Hors plans, 2023-2024, Autumn semester Professeur(s): Profs divers \*

ofesseur(s): Profs divers \*

## **EPFL** Course registration – UNIL courses

- Click on Save.
- NB: UNIL courses won't appear in your timetable in IS-Academia as the courses are not part of EPFL's study plan.

| Registration for courses and projects                                                                                                    |                                                                                                    |                                           |                          |                        |                                           | Se         | emaine         | type        |        |            |                             |                 |                                                 |    |  |
|----------------------------------------------------------------------------------------------------|----------------------------------------------------------------------------------------------------|-------------------------------------------|--------------------------|------------------------|-------------------------------------------|------------|----------------|-------------|--------|------------|-----------------------------|-----------------|-------------------------------------------------|----|--|
| 💂 Save 🙀 Export PDF 🔞 Refresh                                                                                                    |                                                                                                    |                                           |                          |                        |                                           |            |                |             | SI     | E Excha    | inge, 2023-2024, Autumn sei | nester          |                                                 |    |  |
|                                                                                                    |                                                                                                    |                                           |                          |                        |                                           |            |                |             |        |            | Мо                          | Tu              | We                                              | Th |  |
| When registering for UNIL courses,<br>generic title courses (by faculty). Y                                                                                                    | please click<br>ou must reg                                                                                                    | on the "Other subj<br>ister for one subje | jects" ico<br>ect for ev | n and loc<br>ery cours | ok for "Cours UNIL".<br>se taken at UNIL. | Then cho   | ose one of the | proposed    | 8<br>9 | h-<br>h    |                             |                 |                                                 |    |  |
| After the FRAC form has opened, y<br>soon as regular registration is ope                                                                                                    | After the FRAC form has opened, you may only register for subjects for which early registration is allowed. You then get a warning email as soon as regular registration is open. |                                           |                          |                        |                                           |            |                |             |        |            |                             |                 |                                                 |    |  |
| Please remember to save your registration ("floppy disk" icon at the top of the page). For external students on an exchange at EPFL, please look for your<br>rubiaets and norm-lease your acting upter buy clicking on the "Other cubiaets" icon students on the top the cubiaets " |                                                                                                    |                                           |                          |                        |                                           |            |                |             |        |            |                             |                 |                                                 |    |  |
| subjects and complete your study plan by clicking on the "Other subjects" icon.<br>Should you need help, please contact student.services@epfl.ch.                                                                                                    |                                                                                                    |                                           |                          |                        |                                           |            |                |             |        | 0h -<br>1h |                             |                 |                                                 |    |  |
|                                                                                                    |                                                                                                    |                                           |                          |                        |                                           |            |                |             |        |            |                             |                 |                                                 |    |  |
|                                                                                                    |                                                                                                    |                                           |                          |                        |                                           |            |                |             |        |            |                             |                 |                                                 |    |  |
|                                                                                                    |                                                                                                    |                                           |                          |                        |                                           |            |                |             | 1      | 2h -       |                             |                 |                                                 |    |  |
|                                                                                                    | Lecturer(s)                                                                                                    | Specialisation /                          | Course                   | Credit(s)              | Enrolment to                              | Course     | # / max        | Remarques   |        | 511        |                             |                 |                                                 |    |  |
| Course                                                                                                    |                                                                                                    | orientation                               | type                     |                        | 2023-2024, Autumn                         | remark     | enrolments     | inscription | 1      | 3h -<br>4h |                             |                 |                                                 |    |  |
|                                                                                                    |                                                                                                    |                                           |                          |                        | semester                                  |            |                |             | 1      | 4h -       |                             |                 |                                                 |    |  |
| Exchange study plan                                                                                                    | Des fa disease                                                                                                    |                                           | -                        |                        | Other subjects                            |            |                |             | 1      | 5h         |                             |                 |                                                 |    |  |
| Business and Economics HEC I(Autumn)                                                                                                    | *                                                                                                    |                                           | opt                      | 0                      |                                           |            | 1 inscript.    |             | 1      | 5h -       |                             |                 |                                                 |    |  |
| -                                                                                                    |                                                                                                    |                                           |                          |                        |                                           |            |                |             |        | ch         |                             |                 |                                                 |    |  |
|                                                                                                    |                                                                                                    |                                           |                          |                        |                                           |            |                |             | 1      | 7h         |                             |                 |                                                 |    |  |
|                                                                                                    |                                                                                                    |                                           |                          |                        |                                           |            |                |             | 1      | 7h -<br>8h |                             |                 |                                                 |    |  |
|                                                                                                    |                                                                                                    |                                           |                          |                        |                                           |            |                |             | 1      | 8h -<br>9h |                             |                 |                                                 |    |  |
|                                                                                                    |                                                                                                    |                                           |                          |                        |                                           |            |                |             |        |            |                             | Lectu<br>Projec | re Exercises Labs<br>:t Practical work Conflict |    |  |
| Cours inscrits                                                                                                    |                                                                                                    |                                           |                          |                        |                                           |            |                | P           | 1      |            |                             |                 |                                                 |    |  |
|                                                                                                    |                                                                                                    |                                           |                          |                        |                                           |            |                |             |        |            |                             |                 |                                                 |    |  |
| Course                                                                                                    |                                                                                                    | С                                         | ode Lect                 | urer(s) S              | alle(s) Date et heure                     | s Possible | credits        |             |        |            |                             |                 |                                                 |    |  |
| Credits obtained at UNIL - Faculty of Busine                                                                                                    | ss and Econom                                                                                                    | ics HEC I(Autumn)                         | Profs                    | divers *               |                                           | -          |                |             |        |            |                             |                 |                                                 |    |  |

## **Project registration**

- If are doing a semester project that is not part of the study plan, or that has a different number of credits you must register for the project "EPFL-301 Specific project for exchange/visiting student".
- If you have a 2<sup>nd</sup> project to enroll in, register for the project "EPFL-302 Specific project for exchange/visiting student II" (even if it takes place during another semester).
- NB: this pop-up window will appear in white in your student portal.

| Courses off study plan |        |  |
|------------------------|--------|--|
|                        |        |  |
| EPFL-301               | Search |  |
|                        |        |  |
|                        |        |  |

| EPFL-301                                                                                                    | Search |  |  |  |  |  |
|----------------------------------------------------------------------------------------------------|--------|--|--|--|--|--|
| Found = 2                                                                                                    |        |  |  |  |  |  |
| Specific project for exchange/visiting studentHors plans, 2023-2024, Autumn semester Professeur(s): Profs divers * |        |  |  |  |  |  |
| Specific project for exchange/visiting studentHors plans, 2023-2024, Autumn semester                               |        |  |  |  |  |  |

## **Project registration**

- Write here:
- the title of the project agreed on with your home university and your EPFL professor
- the name of your EPFL professor
- the number of credits required for the project as agreed with your home university and EPFL professor

| Administrive comments |  |
|-----------------------|--|
| Title                 |  |
| Teache <del>r</del>   |  |
| ECTS credits number   |  |

#### EPFL **Project registration**

Click on Save.

- The number of credits will show 0 in the column Credit(s). However at the end of the project your EPFL professor will provide the number of credits that you have registered.
- *NB:* You may have to refresh the page for the line of the project to be added in the list of courses.

| Registration for courses and projects |                                                                                                    |                                                                                                    |                  |        |           |                                             |                                                                                                    |            |             |  |
|---------------------------------------|----------------------------------------------------------------------------------------------------|----------------------------------------------------------------------------------------------------|------------------|--------|-----------|---------------------------------------------|----------------------------------------------------------------------------------------------------|------------|-------------|--|
| Save B Export PDF 🔞 Refresh           |                                                                                                    |                                                                                                    |                  |        |           |                                             |                                                                                                    |            |             |  |
|                                       | When registering for UNIL courses, please click on the "Other subjects" icon and look for "Cours UNIL". Then choose one of the proposed generic title courses (by faculty). You must register for one subject for every course taken at UNIL. After the FRAC form has opened, you may only register for subjects for which early registration is allowed. You then get a warning email as |                                                                                                    |                  |        |           |                                             |                                                                                                    |            |             |  |
| ٠                                     | soon as regular regis<br>Please remember to say<br>subjects and complete y<br>Should you need help, p                                                                                                    | registration is open.<br>to save your registration ("floppy disk" icon at the top of the page). For external students on an exchange at EPFL, please look for your<br>plete your study plan by clicking on the "Other subjects" icon.<br>help, please contact student.services@epfl.ch. |                  |        |           |                                             |                                                                                                    |            |             |  |
|                                       |                                                                                                    | Lacturar(c)                                                                                                    | Specialisation / | Course | Credit(c) | Enrolment to                                | Course remark                                                                                                    | # / max    | Remarques   |  |
| Course                                |                                                                                                    |                                                                                                    | orientation      | type   | credic(s) | courses<br>2023-2024,<br>Autumn<br>semester |                                                                                                    | enrolments | inscription |  |
| Exchange study plan                   |                                                                                                    |                                                                                                    |                  |        |           |                                             |                                                                                                    |            |             |  |
|                                       | EPFL-301 - Specific<br>project for<br>exchange/visiting<br>student                                                                                                    | Profs divers<br>*                                                                                                    |                  | оЫ     | 0         | • •                                         | You may register for this project only if the<br>project you need to do has a different<br>number of credits than the ones available in<br>our study plans (http://edu.epfl.ch/studyplan) |            |             |  |